#### Reinscripción SUAyED-FCPyS

P

PSCPS

CPSC

PSC

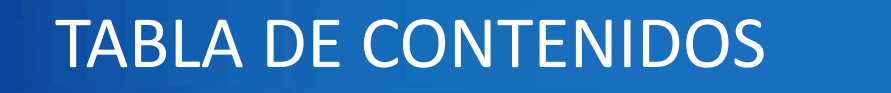

#### Inscripción en el portal eunoia

Instructivo de reinscripción

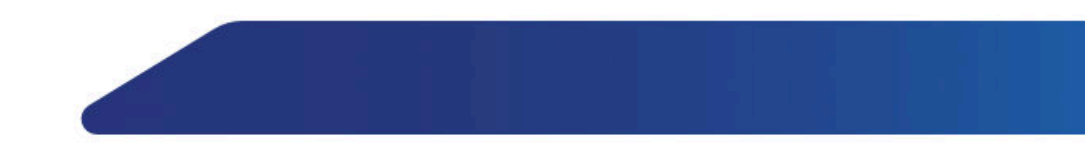

#### INTRODUCCIÓN

En la presente exposición se abordará cómo ingresar y registrar asignaturas en el portal de EUNOIA.

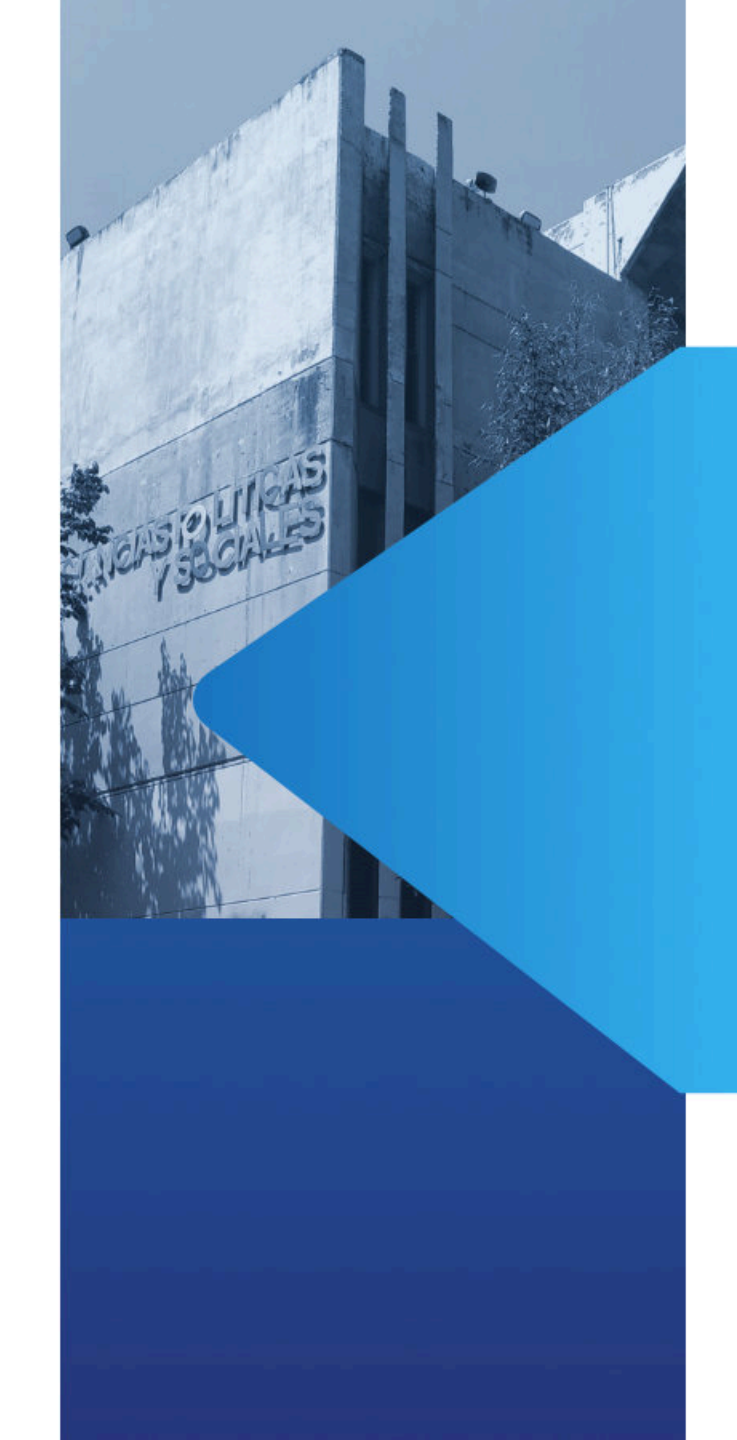

# Inscripción en el portal EUNOIA

Portal de inscripción SUAyED-FCPyS: https://eunoia.politicas.unam. mx/nip/login

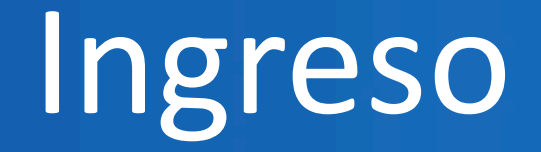

| Inic | Sele                          | eccionar "Acceso alumno"                                       |                                       |
|------|-------------------------------|----------------------------------------------------------------|---------------------------------------|
|      | icio de Sesión del Alumno     |                                                                | ACCESO ALUMNO<br>ACCESO ADMINISTRADOR |
|      | Número de cuenta<br>Clave Nip |                                                                |                                       |
|      |                               | Recordar la sesión en este equipo  Ingresar  Olvidaste tu Nin? |                                       |
|      |                               | Enviar correo a escolares.suayed@politicas.unam.mx             |                                       |

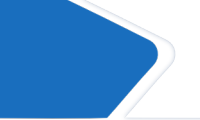

Dar clic en menú acceso> acceso a alumno

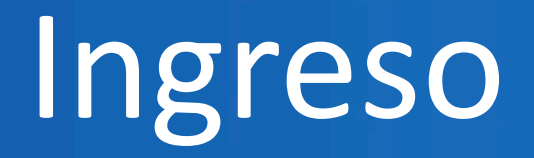

|   | C 88 SERVICIOS ESCOLAR<br>SECRETABIA<br>SECRETABIA<br>FAORLINGE CENDAS PUBLICAS | e<br>Es<br>Sociales                                | PLANTILLAS ACCESO - |
|---|---------------------------------------------------------------------------------|----------------------------------------------------|---------------------|
|   |                                                                                 | Inicio de Sesión del Alumno                        |                     |
|   | ni espacios                                                                     | Número de cuenta                                   |                     |
|   | Fecha de nacimiento ddmmaaaa<br>Sin guiones ni espacios                         | Clave Nip                                          |                     |
|   |                                                                                 | Recordar la sesión en este equipo                  |                     |
|   |                                                                                 | Ingresar                                           |                     |
|   |                                                                                 | ¿Olvidaste tu Nip?                                 |                     |
|   |                                                                                 | Enviar correo a escolares.suayed@politicas.unam.mx |                     |
|   |                                                                                 |                                                    |                     |
|   |                                                                                 |                                                    |                     |
| e |                                                                                 |                                                    |                     |
|   |                                                                                 |                                                    |                     |
|   |                                                                                 |                                                    |                     |
| s |                                                                                 |                                                    |                     |

# Consulta de horarios (plantillas)

| iacolari X +<br>sia, politicas.unam.mu/plantillas/sed/2018/2008<br>Nerview Section Stancia De<br>Nerview Section Stancia De<br>Nerview Section Stancia |                                      |              |                                                 |                                       |                                     |                                 |                                               |             |      |       |
|----------------------------------------------------------------------------------------------------|--------------------------------------|--------------|-------------------------------------------------|---------------------------------------|-------------------------------------|---------------------------------|-----------------------------------------------|-------------|------|-------|
| NALPORTICION PLANTILLA DE TU PLANTILLA DE TU PLANTILA DE TU PLANTILA DE TU PLANTILA                                                                                                    | scolares × +                         |              |                                                 |                                       |                                     |                                 |                                               |             |      |       |
| NUMBER       PLANTILLA DE LU PLAN       NOSTRAR INSCRIPCIÓN         VINTARIA DE LU PLAN       MOSTRAR INSCRIPCIÓN       MOSTRAR INSCRIPCIÓN         VINTARIA DE LU PLAN       MOSTRAR INSCRIPCIÓN       CONSTRACIA DE INSCRIPCIÓN         VINTARIA DE LU PLAN       MOSTRAR INSCRIPCIÓN       MOSTRAR INSCRIPCIÓN         VINTARIA DE LU PLAN       MOSTRAR INSCRIPCIÓN       MOSTRAR INSCRIPCIÓN         VINTARIA DE LU PLAN       MOSTRAR INSCRIPCIÓN       MOSTRAR INSCRIPCIÓN         VINTARIA DE LU PLAN       MOSTRAR INSCRIPCIÓN       MOSTRAR INSCRIPCIÓN         VINTARIA DE LU PLAN       MOSTRAR INSCRIPCIÓN       MOSTRAR INSCRIPCIÓN         VINTARIA DE LU PLAN       MOSTRAR INSCRIPCIÓN       MOSTRAR INSCRIPCIÓN         VINTARIA DE LU PLAN       MOSTRAR INSCRIPCIÓN       MOSTRAR INSCRIPCIÓN         VINTARIA DE LU PLAN       MOSTRAR INSCRIPCIÓN       MOSTRAR INSCRIPCIÓN         VINTARIA DE LU PLAN       MOSTRAR INSCRIPCIÓN       MOSTRAR INSCRIPCIÓN         VINTARIA DE LU PLAN       MOSTRAR INSCRIPCIÓN DE LEXTOS Y EXPRESORAL       GOMEZ MADRID SABRINA       A DISTANCIA       SED       0         VINTARIA DE LU PLAN       MOSTAR INDE TEXTOS Y EXPRESORAL       CUNERA ALDANA FABIOLA       A DISTANCIA       SED       0         VINTARIA DE LU PLAN       MOSTANCIA DE LU PLAN       MOSTANCIA       SED       1                                                                                                    | bia.politicas.unam.mx/plantillas/sed | /2018/2      | 069                                             |                                       |                                     |                                 |                                               |             |      |       |
| Signaturas del plan 2069: Sociología en el susception de textos y expresoral       Mostrar inscripción de inscripción de textos y expresoral       Aula       Dispando         5       Clave       Grupo       Asignatura       Profesor       Mostrar inscripción       Aula       Dispando         01       2100       9121       COMPRENSION DE TEXTOS Y EXPRESORAL       SÁNCHEZ ORTEGA AARÓN ASAEL       A DISTANCIA       SED       0         01       2100       9122       COMPRENSION DE TEXTOS Y EXPRESORAL       GOMEZ MADRID SABRINA       A DISTANCIA       SED       0         01       2100       9123       COMPRENSION DE TEXTOS Y EXPRESORAL       GOMEZ MADRID SABRINA       A DISTANCIA       SED       0         01       2100       9221       COMPRENSION DE TEXTOS Y EXPRESORAL       CILVERA ALDANA FABIOLA       A DISTANCIA       SED       0         01       2100       9222       COMPRENSION DE TEXTOS Y EXPRESORAL       ALCINIEGA FUENTES MARIA PATRICIA DE LOURDES       A DISTANCIA       SED       0         01       2100       9223       COMPRENSION DE TEXTOS Y EXPRESORAL       ALCINIEGA FUENTES MARIA PATRICIA DE LOURDES       A DISTANCIA       SED       0         01       2100       9223       COMPRENSION DE TEXTOS Y EXPRESORAL       GUIZAR GARCIA ELIZABETH FABIOLA       A DISTANCIA <td></td> <td>S<br/>Faculti</td> <td>SECRET<br/>ERVICIOS ESCO<br/>ND DE CIENCIAS POLÍT</td> <td>IARIA DE<br/>ILARES<br/>ICAS Y SOCIALES</td> <td></td> <td>PLANTILL</td> <td>AS INSCRIPCIÓ</td> <td></td> <td></td> <td></td>                                                                                                    |                                      | S<br>Faculti | SECRET<br>ERVICIOS ESCO<br>ND DE CIENCIAS POLÍT | IARIA DE<br>ILARES<br>ICAS Y SOCIALES |                                     | PLANTILL                        | AS INSCRIPCIÓ                                 |             |      |       |
| SClaveGrupoAsignaturaProfesorHoranoAulaDispancial0121009121COMPRENSION DE TEXTOS Y EXPRES ORALSÁNCHEZ ORTEGA AARÓN ASAELA DISTANCIASED00121009122COMPRENSION DE TEXTOS Y EXPRES ORALGOMEZ MADRID SABRINAA DISTANCIASED00121009123COMPRENSION DE TEXTOS Y EXPRES ORALGOMEZ MADRID SABRINAA DISTANCIASED00121009212COMPRENSION DE TEXTOS Y EXPRES ORALOLVERA ALDANA FABIOLAA DISTANCIASED00121009221COMPRENSION DE TEXTOS Y EXPRES ORALOLVERA ALDANA FABIOLAA DISTANCIASED00121009223COMPRENSION DE TEXTOS Y EXPRES ORALARCINIEGA FUENTES MARIA PATRICIA DE LOURDESA DISTANCIASED10121009221COMPRENSION DE TEXTOS Y EXPRES ORALGUIZAR GARCIA ELIZABETH FABIOLAA DISTANCIASED10121009223COMPRENSION DE TEXTOS Y EXPRES ORALGUIZAR GARCIA ELIZABETH FABIOLAA DISTANCIASED10121009321COMPRENSION DE TEXTOS Y EXPRES ORALGUIZAR GARCIA ELIZABETH FABIOLAA DISTANCIASED10121009322COMPRENSION DE TEXTOS Y EXPRES ORALTIULILLO RAMOS LAURA ELENAA DISTANCIASED10121009323COMPRENSION DE TEXTOS Y EXPRES ORALMARTINEZ BRUNO BEATRIZA DISTANCIASED3                                                                                                    |                                      | As           | sign                                            | atur                                  | as del plan 2069: So                | ociología en el                 | MOSTRAR INSCR<br>CONSTANCIA DE<br>INSCRIPCIÓN | IPCIÓN      | 202  | 32    |
| 0121009121COMPRENSION DE TEXTOS Y EXPRES ORALSÁNCHEZ ORTEGA AARÓN ASAELA DISTANCIASED00121009122COMPRENSION DE TEXTOS Y EXPRES ORALGOMEZ MADRID SABRINAA DISTANCIASED00121009123COMPRENSION DE TEXTOS Y EXPRES ORALFRAUSTO ROLAS MIREYAA DISTANCIASED00121009221COMPRENSION DE TEXTOS Y EXPRES ORALOLVERA ALDANA FABIOLAA DISTANCIASED00121009222COMPRENSION DE TEXTOS Y EXPRES ORALARCINIEGA FUENTES MARIA PATRICIA DE LOURDESA DISTANCIASED00121009223COMPRENSION DE TEXTOS Y EXPRES ORALARCINEGA FUENTES MARIA PATRICIA DE LOURDESA DISTANCIASED-00121009223COMPRENSION DE TEXTOS Y EXPRES ORALGUIZAR GARCIA ELIZABETH FABIOLAA DISTANCIASED-10121009321COMPRENSION DE TEXTOS Y EXPRES ORALGUIZAR GARCIA ELIZABETH FABIOLAA DISTANCIASED-10121009322COMPRENSION DE TEXTOS Y EXPRES ORALGUIZAR GARCIA ELIZABETH FABIOLAA DISTANCIASED-10121009323COMPRENSION DE TEXTOS Y EXPRES ORALTIULILLO RAMOS LAURA ELENAA DISTANCIASED-30121009323COMPRENSION DE TEXTOS Y EXPRES ORALMARTINEZ BRUNO BEATRIZA DISTANCIASED-3                                                                                                    |                                      | S            | Clave                                           | Grupo                                 | Asignatura                          | Profesor                        |                                               | Horario     | Aula | Disp. |
| 0121009122COMPRENSION DE TEXTOS Y EXPRES ORALGOMEZ MADRID SABRINAA DISTANCIASED00121009123COMPRENSION DE TEXTOS Y EXPRES ORALFRAUSTO ROJAS MIREYAA DISTANCIASED00121009221COMPRENSION DE TEXTOS Y EXPRES ORALOLVERA ALDANA FABIOLAA DISTANCIASED00121009222COMPRENSION DE TEXTOS Y EXPRES ORALOLVERA ALDANA FABIOLAA DISTANCIASED00121009223COMPRENSION DE TEXTOS Y EXPRES ORALARCINIEGA FUENTES MARIA PATRICIA DE LOURDESA DISTANCIASED10121009223COMPRENSION DE TEXTOS Y EXPRES ORALENCISO LUEBBERT JUDITHA DISTANCIASED10121009321COMPRENSION DE TEXTOS Y EXPRES ORALGUIZAR GARCIA ELIZABETH FABIOLAA DISTANCIASED10121009322COMPRENSION DE TEXTOS Y EXPRES ORALGUIZAR GARCIA ELIZABETH FABIOLAA DISTANCIASED10121009323COMPRENSION DE TEXTOS Y EXPRES ORALTRUILLO RAMOS LAURA ELENAA DISTANCIASED3                                                                                                    |                                      | 01           | 2100                                            | 9121                                  | COMPRENSION DE TEXTOS Y EXPRES ORAL | SÁNCHEZ ORTEGA AARÓN ASAEL      |                                               | A DISTANCIA | SED  | 0     |
| 0121009123COMPRENSION DE TEXTOS Y EXPRES ORALFRAUSTO ROJAS MIREYAA DISTANCIASED00121009221COMPRENSION DE TEXTOS Y EXPRES ORALOLVERA ALDANA FABIOLAA DISTANCIASED00121009222COMPRENSION DE TEXTOS Y EXPRES ORALARCINIEGA FUENTES MARIA PATRICIA DE LOURDESA DISTANCIASED00121009223COMPRENSION DE TEXTOS Y EXPRES ORALENCISO LUEBBERT JUDITHA DISTANCIASED-20121009321COMPRENSION DE TEXTOS Y EXPRES ORALGUIZAR GARCIA ELIZABETH FABIOLAA DISTANCIASED-10121009322COMPRENSION DE TEXTOS Y EXPRES ORALGUIZAR GARCIA ELIZABETH FABIOLAA DISTANCIASED-10121009323COMPRENSION DE TEXTOS Y EXPRES ORALTRUILLO RAMOS LAURA ELENAA DISTANCIASED-30121009323COMPRENSION DE TEXTOS Y EXPRES ORALMARTINEZ BRUNO BEATRIZA DISTANCIASED-3                                                                                                    |                                      | 01           | 2100                                            | 9122                                  | COMPRENSION DE TEXTOS Y EXPRES ORAL | GOMEZ MADRID SABRINA            |                                               | A DISTANCIA | SED  | 0     |
| 0121009221COMPRENSION DE TEXTOS Y EXPRES ORALOLVERA ALDANA FABIOLAA DISTANCIASED00121009222COMPRENSION DE TEXTOS Y EXPRES ORALARCINIEGA FUENTES MARIA PATRICIA DE LOURDESA DISTANCIASED-20121009223COMPRENSION DE TEXTOS Y EXPRES ORALENCISO LUEBBERT JUDITHA DISTANCIASED-20121009212COMPRENSION DE TEXTOS Y EXPRES ORALGUIZAR GARCIA ELIZABETH FABIOLAA DISTANCIASED-10121009322COMPRENSION DE TEXTOS Y EXPRES ORALGUIZAR GARCIA ELIZABETH FABIOLAA DISTANCIASED-10121009323COMPRENSION DE TEXTOS Y EXPRES ORALTRUILLO RAMOS LAURA ELENAA DISTANCIASED-30121009323COMPRENSION DE TEXTOS Y EXPRES ORALMARTINEZ BRUNO BEATRIZA DISTANCIASED-3                                                                                                    |                                      | 01           | 2100                                            | 9123                                  | COMPRENSION DE TEXTOS Y EXPRES ORAL | FRAUSTO ROJAS MIREYA            |                                               | A DISTANCIA | SED  | 0     |
| 0121009222COMPRENSION DE TEXTOS Y EXPRES ORALARCINEGA FUENTES MARIA PATRICIA DE LOURDESA DISTANCIASED00121009223COMPRENSION DE TEXTOS Y EXPRES ORALENCISO LUEBBERT JUDITHA DISTANCIASED-20121009321COMPRENSION DE TEXTOS Y EXPRES ORALGUIZAR GARCIA ELIZABETH FABIOLAA DISTANCIASED-10121009322COMPRENSION DE TEXTOS Y EXPRES ORALTRUILLO RAMOS LAURA ELENAA DISTANCIASED-10121009323COMPRENSION DE TEXTOS Y EXPRES ORALMARTINEZ BRUNO BEATRIZA DISTANCIASED-3                                                                                                    |                                      | 01           | 2100                                            | 9221                                  | COMPRENSION DE TEXTOS Y EXPRES ORAL | OLVERA ALDANA FABIOLA           |                                               | A DISTANCIA | SED  | 0     |
| 0121009223COMPRENSION DE TEXTOS Y EXPRES ORALENCISO LUEBBERT JUDITHA DISTANCIASED-20121009321COMPRENSION DE TEXTOS Y EXPRES ORALGUIZAR GARCIA ELIZABETH FABIOLAA DISTANCIASED-10121009322COMPRENSION DE TEXTOS Y EXPRES ORALTRUJILLO RAMOS LAURA ELENAA DISTANCIASED-10121009323COMPRENSION DE TEXTOS Y EXPRES ORALMARTINEZ BRUNO BEATRIZA DISTANCIASED-3                                                                                                    |                                      | 01           | 2100                                            | 9222                                  | COMPRENSION DE TEXTOS Y EXPRES ORAL | ARCINIEGA FUENTES MARIA PATRICI | A DE LOURDES                                  | A DISTANCIA | SED  | 0     |
| 0121009321COMPRENSION DE TEXTOS Y EXPRES ORALGUIZAR GARCIA ELIZABETH FABIOLAA DISTANCIASED-10121009322COMPRENSION DE TEXTOS Y EXPRES ORALTRUILLO RAMOS LAURA ELENAA DISTANCIASED-10121009323COMPRENSION DE TEXTOS Y EXPRES ORALMARTINEZ BRUNO BEATRIZA DISTANCIASED-3                                                                                                    |                                      | 01           | 2100                                            | 9223                                  | COMPRENSION DE TEXTOS Y EXPRES ORAL | ENCISO LUEBBERT JUDITH          |                                               | A DISTANCIA | SED  | -2    |
| 01       2100       9322       COMPRENSION DE TEXTOS Y EXPRES ORAL       TRUJILLO RAMOS LAURA ELENA       A DISTANCIA       SED       -1         01       2100       9323       COMPRENSION DE TEXTOS Y EXPRES ORAL       MARTINEZ BRUNO BEATRIZ       A DISTANCIA       SED       -3                                                                                                    |                                      | 01           | 2100                                            | 9321                                  | COMPRENSION DE TEXTOS Y EXPRES ORAL | GUIZAR GARCIA ELIZABETH FABIOLA |                                               | A DISTANCIA | SED  | -1    |
| 01 2100 9323 COMPRENSION DE TEXTOS Y EXPRES ORAL MARTINEZ BRUNO BEATRIZ A DISTANCIA SED -3                                                                                                    |                                      | 01           | 2100                                            | 9322                                  | COMPRENSION DE TEXTOS Y EXPRES ORAL | TRUJILLO RAMOS LAURA ELENA      |                                               | A DISTANCIA | SED  | -1    |
|                                                                                                    |                                      | 01           | 2100                                            | 9323                                  | COMPRENSION DE TEXTOS Y EXPRES ORAL | MARTINEZ BRUNO BEATRIZ          |                                               | A DISTANCIA | SED  | -3    |
| 01 2100 9324 COMPRENSION DE TEXTOS Y EXPRES ORAL CERVANTES GONZALEZ MARCO ANTONIO A DISTANCIA SED 3                                                                                                    |                                      | 01           | 2100                                            | 9324                                  | COMPRENSION DE TEXTOS Y EXPRES ORAL | CERVANTES GONZALEZ MARCO ANT    | ονίο                                          | A DISTANCIA | SED  | 3     |

menú

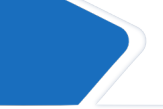

Sistema de Servicios  $\rightarrow$  C  $\cong$  eun

Primera opción: Seleccionar inscripcion>Plantilla de tu plan.

# Consulta de horarios (plantillas)

| SECRETARIA DE<br>SERVICIOS ESCOLARES<br>Facultad de ciencias y sociales                                                                                                    | Seleccionar plant                                                                                                    | illas plantillas inscripción                                                                                                    |
|----------------------------------------------------------------------------------------------------|----------------------------------------------------------------------------------------------------|----------------------------------------------------------------------------------------------------|
| Plantillas Modalio                                                                                                    | dad Abierta                                                                                                    | Selección sistema abierto                                                                                                    |
| Plan 2018                                                                                                    | Escoger plan de estudios (2018)                                                                                                    | Plan 2008                                                                                                    |
| Ciencias de la Co                                                                                                    | municación                                                                                                    | Ciencias de la Comunicación                                                                                                    |
| Plan 2067: Cien     Plan 4103: Com     Plan 4104: Com     Plan 4105: Perk     Plan 4106: Prod     Plan 4106: Prod     Plan 4107: Publ Ciencias Polfticas     Plan 2070: Cien     Plan 4108: Adm     Plan 4109: Cien | cias de la Comunicación<br>unicación Organizacional<br>unicación Política<br>odismo y Medios<br>lucción Audiovisual<br>licidad<br>e y Administración Pública<br>cias Políticas y Administración Pública<br>cia Política | <ul> <li>Plan 1300: Ciencias de la Comunicación</li> <li>Plan 1301: Periodismo</li> <li>Plan 1302: Producción</li> <li>Plan 1303: Publicidad</li> <li>Plan 1304: Comunicación Política</li> <li>Plan 1305: Comunicación Organizacional</li> </ul> Ciencias Políticas y Administración Pública <ul> <li>Plan 1306: Ciencia Política</li> <li>Plan 1307: Administración Pública</li> </ul> |
| Relaciones Intern                                                                                                    |                                                                                                    | Relaciones Internacionales                                                                                                    |
| Sociología     Plan 2069: Soci                                                                                                    | ología                                                                                                    | Plan 1309: Sociología     Plan 1309: Sociología                                                                                                    |
| Plantillas Modalio                                                                                                    | dad Distancia                                                                                                    | Selección sistema a distancia                                                                                                    |

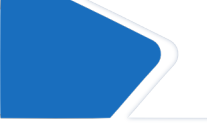

Una segunda opción es seleccionar menú plantillas>sistema abierto o distancia>plan de estudios.

# Consulta de horarios (plantillas)

SECRETARÍA DE SERVICIOS ESCOLARES FACILITAD DE CIENCIAS POLÍTICAS Y SOCIALES

PLANTILLAS INSCRIPCIÓN

#### Asignaturas del plan 2069: Sociología en el ciclo escolar: 20232

| S  | Clave | Grupo | Asignatura                          | Profesor                                    | Horario              | Aula | Disp. |
|----|-------|-------|-------------------------------------|---------------------------------------------|----------------------|------|-------|
| 01 | 2100  | 9101  | COMPRENSION DE TEXTOS Y EXPRES ORAL | AQUINO CRUZ TEODULO                         | SABADO 07:00-09:00*  | A301 | 0     |
| 01 | 2100  | 9102  | COMPRENSION DE TEXTOS Y EXPRES ORAL | MARTINEZ MEDINA MAYRA                       | SABADO 07:00-09:00*  | A302 | -3    |
| 01 | 2100  | 9201  | COMPRENSION DE TEXTOS Y EXPRES ORAL | ARCINIEGA FUENTES MARIA PATRICIA DE LOURDES | SABADO 07:00-09:00** | A301 | -1    |
| 01 | 2100  | 9202  | COMPRENSION DE TEXTOS Y EXPRES ORAL | GARCIA YEPEZ ALMA LORENA                    | SABADO 07:00-09:00** | A302 | -4    |
| 01 | 2100  | 9301  | COMPRENSION DE TEXTOS Y EXPRES ORAL | CRUZ MONROY LUIS DANIEL                     | SABADO 07:00-09:00*  | B208 | -1    |
| 01 | 2100  | 9302  | COMPRENSION DE TEXTOS Y EXPRES ORAL | CASTILLO ROMERO JORGE RODRIGO               | SABADO 07:00-09:00*  | B209 | 0     |

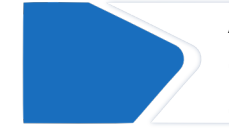

Al ingresar al plan de estudios se puede verificar carrera, ciclo, semestre, clave, grupo, profesor y disponibilidad, entre otras opciones.

| ervicios Escolares del SUAyED                                                                                                    |                                                                     |        |
|----------------------------------------------------------------------------------------------------|---------------------------------------------------------------------|--------|
| Próximo evento -                                                                                                    | INSCRIPCIÓN                                                         |        |
| Aun no le corresponde inscripinte. Tu lecha de inscripcion es el día 202                                                                                                    |                                                                     |        |
| Para más información comunicate en un horario de 8:00am a 3:00pm s<br>siguientes datos de contacto:                                                                                                    | y de 4:00pm a 5:30pm de Martes a Viernes y Sábados de 8:00am a 2:30 | )pm. A |
| Para más información comunicate en un horario de 8:00am a 3:00pm siguientes datos de contacto:<br>\$ 55-5622-9470                                                                                               | y de 4:00pm a 5:30pm de Martes a Viernes y Sábados de 8:00am a 2:30 | )pm. A |
| Para más información comunicate en un horario de 8:00am a 3:00pm siguientes datos de contacto:<br>55-5622-9470<br>ext. 84190, 84191                                                                             | y de 4:00pm a 5:30pm de Martes a Viernes y Sábados de 8:00am a 2:30 | )pm. A |
| <ul> <li>Para más información comunicate en un horario de 8:00am a 3:00pm siguientes datos de contacto:</li> <li>55-5622-9470</li> <li>ext. 84190, 84191</li> <li>escolares.suayed@politicas.unam.mx</li> </ul> | y de 4:00pm a 5:30pm de Martes a Viernes y Sábados de 8:00am a 2:30 | )pm. A |

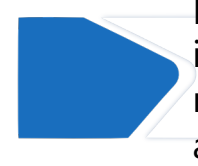

El registro de materias se realiza en la opción inscripción>mostrar inscripción. Actualmente sólo refleja la próxima fecha de inscripción, pero se actualizará

| SECRETARIA I<br>SERVICIOS ESCOLAR<br>Facultad de ciencias políticas y | DE<br>IES<br>Y SOCIALES   |                                   | FLANTILLAS                      |
|-----------------------------------------------------------------------|---------------------------|-----------------------------------|---------------------------------|
| ¡Hola BRENDA                                                          | LISSETTE iniciaste sesión | u.                                |                                 |
| Clave Grupo                                                           | vemat Asignatura          | en el ciclo escol<br>Grupo: grupo | Alta<br>Profesor                |
| 2074 9321                                                             | MARCO JDCO TELEC          | COMUNIC Y RADIODIFUS              | BRAVO TORRES COTO JORGE ENRIQUE |

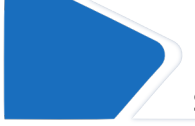

El día asignado para la inscripción, aparece de manera directa la opción para dar de alta o puedes seleccionar el menú inscripción>mostrar inscripción.

| SERVIC<br>Facultad de ch | SECRETARÍA DE<br>IOS ESCOLARES<br>Encias políticas y socia | ULES                |                              |                     | FLANTILLAS                   |
|--------------------------|------------------------------------------------------------|---------------------|------------------------------|---------------------|------------------------------|
| ¡Hola E                  | BRENDA LIS                                                 | SETTE iniciaste ses | ión!                         |                     |                              |
| Clave:                   | pción (<br>cver<br>Grupo                                   | de materia          | s en el ciclo (<br>Grupo: gr | upo<br>Profe        | Alta                         |
| 2074                     | 9321                                                       | MARCO JDCO TEL      | LECOMUNIC Y RADIODIFU        | JS BRA<br>Descargar | VO TORRES COTO JORGE ENRIQUE |

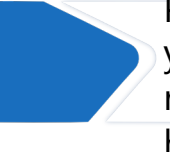

Para dar de alta una materia, se llena los espacios de clave y grupo, después se selecciona alta. Recuerda que si lo realizas desde un celular la pantalla debe estar en modo horizontal.

SECRETARÍA DE SERVICIOS ESCOLARES Facultad de ciencias políticas y sociales

Alcanzó el limite de materias que puede registrar en ordinario.

#### Inscripción de materias en el ciclo escolar:

Clave: cvemat

Grupo:

grupo

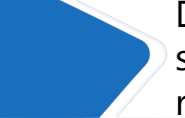

Durante el registro pueden aparecer varios mensajes: si se alcanza el límite de materias que se pueden registrar (7) no se podrán dar de alta más.

| nsc    | ripci | on de materias en e                  | l ciclo escolar: 2023            | 32          |      |          |
|--------|-------|--------------------------------------|----------------------------------|-------------|------|----------|
| Clave: | cve   | mat Grupo: grupo                     | Alta                             |             |      |          |
| Clave  | Grupo | Asignatura                           | Profesor                         | Horario     | Aula | Acciones |
| 2310   | 9421  | POLITICA INTERNACIONAL CONTEMPORANEA | CORREA MARTINEZ JOSE ANTONIO     | A DISTANCIA | SED  | 1        |
| 2307   | 9424  | DERECHO CONSTITUCIONAL               | HERNANDEZ CORDERO ROBERTO CARLOS | A DISTANCIA | SED  | <b>D</b> |

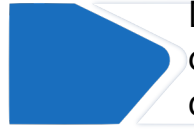

Durante el registro pueden aparecer varios mensajes: en caso que todos los grupos se hayan llenado, se señala que ya no hay cupos disponibles.

| CARLEN & CARLEN & CARLEN & CARLEN & CARLEN & CARLEN & CARLEN & CARLEN & CARLEN & CARLEN & CARLEN & CARLEN & CAR | iticas.unam.                                     | mx                                                                                                    |                                                                                                    |                                                                                                    |
|----------------------------------------------------------------------------------------------------|--------------------------------------------------|----------------------------------------------------------------------------------------------------|----------------------------------------------------------------------------------------------------|----------------------------------------------------------------------------------------------------|
| SERVICIOS E<br>Deltad de dendas                                                                                 | ECRETINIA DE<br>ESCOLARES<br>FOUTICAS Y SOCIALES |                                                                                                    |                                                                                                    | PLANTILLAS INSC                                                                                    |
| scrip                                                                                                    | ción d                                           | e materias en el ciclo esc                                                                                                    | olar: 20231                                                                                                    |                                                                                                    |
| Clave:                                                                                                    | cvem                                             | at Grupo: grupo                                                                                                    | Alta                                                                                                    |                                                                                                    |
| El grupo                                                                                                    | o solicitado                                     | no está disponible, puedes desplegar las <mark>alternat</mark>                                                                                | ivas o agregar una nueva materia.                                                                                            | legar lista de grupos                                                                              |
|                                                                                                    |                                                  |                                                                                                    |                                                                                                    |                                                                                                    |
| Clave                                                                                                    | Grupo                                            | Asignatura                                                                                                    | Profesor                                                                                                    | Horario                                                                                            |
| Clave<br>2301                                                                                                   | Grupo<br>9101                                    | Asignatura<br>ESTADISTICA APLICADA CIENCIAS SOCI                                                                                              | Profesor                                                                                                    | Horario<br>SABADO 11:00-13:00                                                                      |
| Clave<br>2301<br>2107                                                                                           | Grupo<br>9101<br>9402                            | Asignatura<br>ESTADISTICA APLICADA CIENCIAS SOCI<br>LENGUAJECULTURA V PODER                                                                   | Profesor D<br>LEDESMA GARCIA LUIS ALBERTO<br>SANCHEZ DIAZ LUIS CARLOS                                                        | Horario<br>SABADO 11:00-13:00<br>SABADO 13:00-15:00*                                               |
| Clave<br>2301<br>2107<br>2300                                                                                   | Grupo<br>9101<br>9402<br>9304                    | Asignatura<br>ESTADISTICA APLICADA CIENCIAS SOCI<br>LENGUAJECULTURA Y PODER                                                                   | Profesor D<br>LEDESMA GARCA LUIS ALBERTO<br>SANCHEZ DIAZ LUIS CARLOS<br>SILVA ANTONIO MARTHA                                 | Horario<br>SABADO 11:00-13:00<br>SABADO 13:00-15:00*<br>SABADO 07:00-09:00*                        |
| Clave<br>2301<br>2107<br>2300<br>2307                                                                           | Grupo<br>9101<br>9402<br>9304                    | Asignatura<br>ESTADISTICA, APLICADA CIENCIAS SOCI<br>LENGUAISCULTURA Y PODER<br>ANALISIS DE OPGANIZACIONES PUEL CAS<br>DERECHO CONSTITUCIONAL | Profesor D<br>LEDESMA GARCIA LUIS ALBERTO<br>SANCHEZ DIAZ LUIS CARLOS<br>SILVA ANTONIO MARTHA<br>GONZALEZ MUNOZ SERGIO JESUS | Horario<br>SABADO 11:00-13:00<br>SABADO 13:00-15:00*<br>SABADO 07:00-09:00*<br>SABADO 09:00-11:00* |

Durante el registro pueden aparecer varios mensajes: en caso que el grupo seleccionado se encuentre lleno pero haya espacio en otros, se podrá desplegar las opciones disponibles.

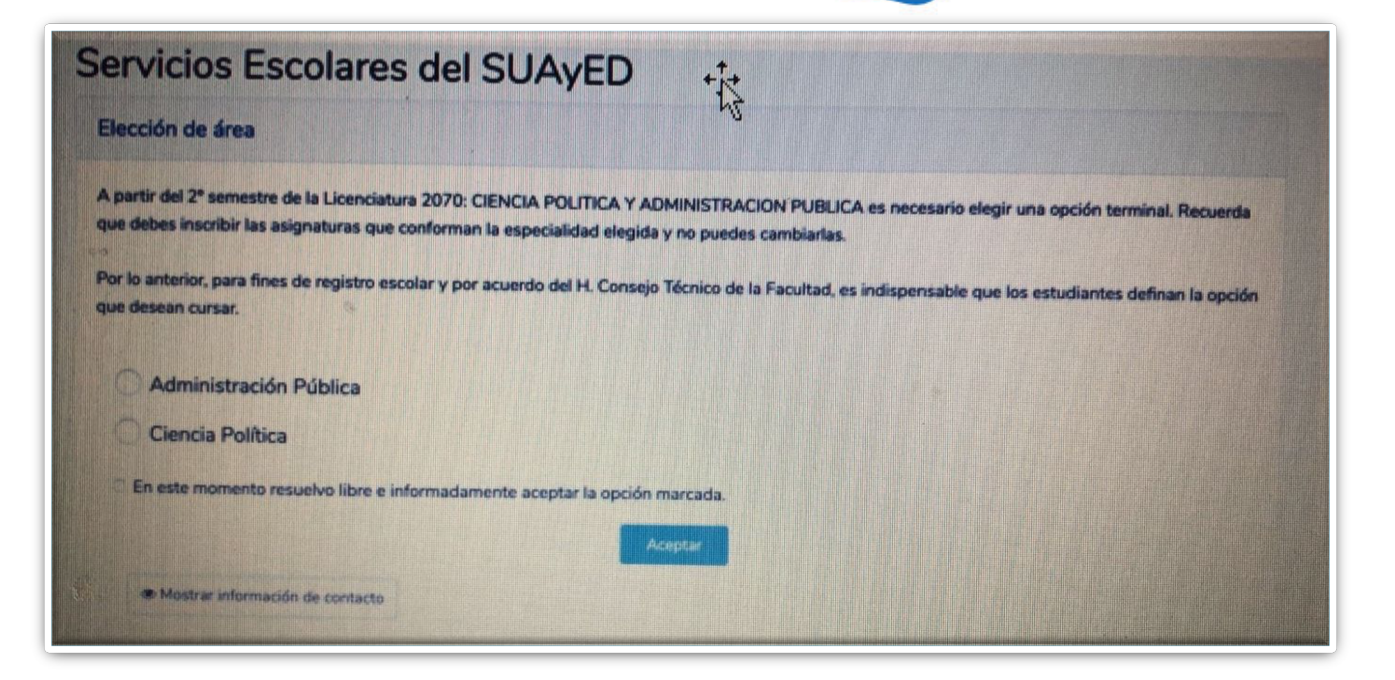

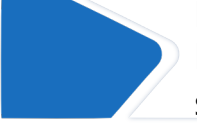

En el caso de Ciencias Políticas y Administración Pública, al ingresar al sitio eunoia se deberá seleccionar la opción terminal.

## Comprobante de inscripción

| Clave: | cven  | nat Gr                | grupo:          | Alta                            |             |      |          |
|--------|-------|-----------------------|-----------------|---------------------------------|-------------|------|----------|
| Clave  | Grupo | Asignatura            |                 | Profesor                        | Horario     | Aula | Acciones |
| 2074   | 9321  | MARCO JDCO TELECOMUNI | IC Y RADIODIFUS | BRAVO TORRES COTO JORGE ENRIQUE | A DISTANCIA | SED  | â        |

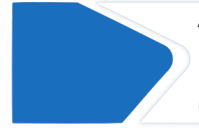

Al concluir el registro de materias, deben dar clic al botón "Descargar comprobante" y guardar el documento para futuras consultas.

#### Comprobante de inscripción

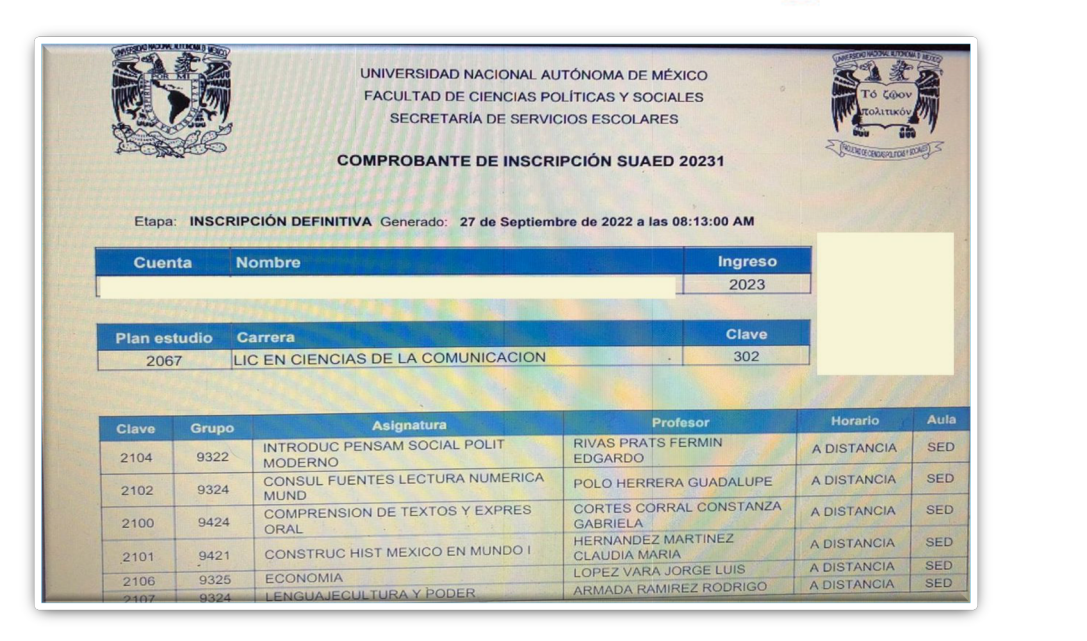

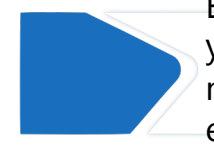

En tu comprobante deberás verificar tus datos personales y de las asignaturas. En el apartado "Etapa" aparece como no definitiva, podrás imprimir el comprobante definitivo en las fechas indicadas en el calendario escolar.

## Información adicional

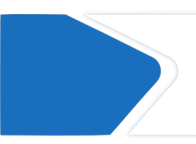

En el primer periodo de inscripción sólo se pueden dar de alta materias del sistema al que perteneces.

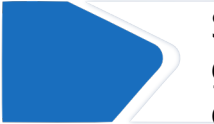

Sólo en el sistema abierto, durante cambios de grupo se pueden registrar dos materias a distancia, sujetas a cupo.

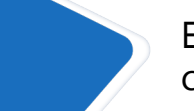

Es recomendable sólo inscribir las materias que corresponden a tu semestre (no adelantar).

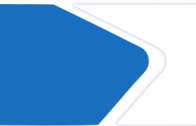

El número máximo de materias que se pueden inscribir en ordinarios es 7, no hay mínimo.

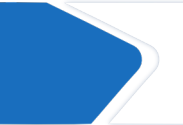

En caso de cualquier duda o incidencia durante la inscripción, deberán de escribir al correo **escolares.suayed@politicas.unam.mx** 

#### Baja temporal

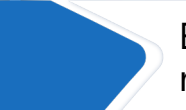

En caso de no poder cursar un semestre, es recomendable solicitar una baja temporal

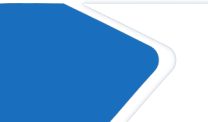

La baja temporal es el trámite mediante el cual suspendes el tiempo que tienes para cursar los créditos en periodos ordinarios

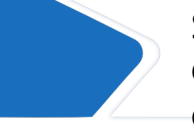

Se puede solicitar por un semestre o un año, durante las fechas indicadas en el calendario escolar.

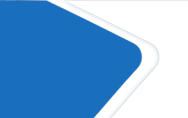

Durante el periodo en el cual se aplica no se pueden registrar ni ordinarios ni extraordinarios. Al concluir te incorporas de manera regular.

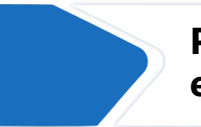

Para mayor información, escribe al correo escolares.suayed@politicas.unam-mx

# i Gracias!

Dudas y/o comentarios

Servicios Escolares SUAyED-FCPyS

| $\sim$ |
|--------|
|--------|

escolares.suayed@politicas.unam.mx

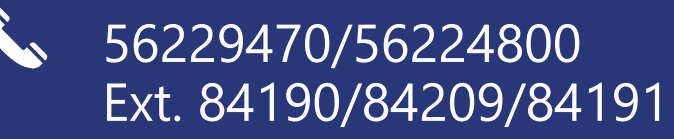

Horario: martes a sábado de 8 am a 3 pm y de 4 a 5 pm. Sábado de 8 am a 2 pm